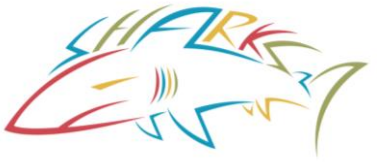

In order to register a swimmer with USA Swimming, the parent needs to first Create a Login.

Click on the RED button, "REGISTER FOR USA SWIMMING" and follow the link.

NOTE: You will receive a verification code at this email address. You need the verification code to continue.

| CREATE A LOGIN                                                          |                                                                     |
|-------------------------------------------------------------------------|---------------------------------------------------------------------|
| Please enter your email address to continue.                            |                                                                     |
| Email Address:                                                          |                                                                     |
| newSwimmer@personalemail.com                                            |                                                                     |
| CONTINUE                                                                |                                                                     |
| CANCEL                                                                  |                                                                     |
| Here you will need to fill in your personal email address and click the | ne 'Continue' button. Once you click the 'Continue' button, you wil |
| be sent a verification code via email. The email will look like the pic | ture below. Please check your spam/junk folder if you do not see    |
| the email in your inbox.                                                |                                                                     |

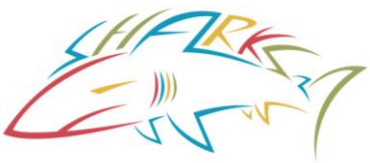

### **Chino Hills Aquatics**

#### Create a USA Swimming Login

Sample EMAIL

| USA Swimming verification Code External Indox × |
|-------------------------------------------------|
| swims@usaswimming.org<br>to sgoupil+30 💌        |
| Your USA Swimming Verification Code is: 164202  |

#### **CREATE A LOGIN**

Please enter the verification code that was emailed to you.

Verification Code:

790126

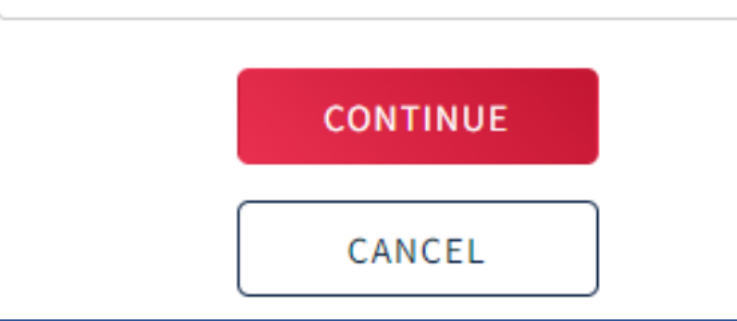

Once you enter the verification code CONTINUE will take you to set up a user name and a password.

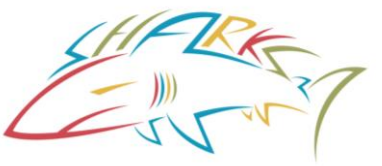

Create a User Name and Password Press Save.

|   | USASwimmir                                                         | ng                    |        | Q | Search help | articles |
|---|--------------------------------------------------------------------|-----------------------|--------|---|-------------|----------|
|   | <ul> <li>1 uppercase of</li> <li>Not equal to password:</li> </ul> | character<br>username | 2      |   |             |          |
| [ | ••••••                                                             | word:                 |        |   | Ø           |          |
|   | •••••                                                              | voru.                 |        |   | Ø           | ]        |
|   |                                                                    |                       | SAVE   |   |             |          |
|   |                                                                    |                       | CANCEL |   |             |          |

Save will take you back to the Login screen where you will login using the User Name and Password you just created.

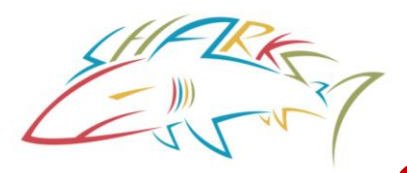

Once you click on the 'Login' button, you will then be take to the 'Finalize Login' screen:

#### **Finalize Your Login Account**

Please supply the following information to finish creating your login account. You will be redirected back to where you started when this is completed.

Have you ever had a USA Swimming Membership?

| No | × |
|----|---|
|----|---|

| .egal First Name* Preferred Name |                        | Middle Name or Middle Initial |      |      |   |
|----------------------------------|------------------------|-------------------------------|------|------|---|
| Morticia                         |                        |                               |      |      |   |
| Legal Last Name*                 | Email Address          | Birth Date*                   |      |      |   |
| Addams                           | sgoupil+27@catalyte.io | October 🗸                     | 31 🗸 | 1965 | ~ |

Here you will see the question 'Have you ever had a USA Swimming Membership?' This relates to the parent NOT the swimmer. **ANSWER NO.** 

**Do NOT request your child's Member ID,** you are not creating an account for your swimmer here. You will then fill in the required information and click the 'Submit' button. Once you click the 'Submit' button, you will then be taken to the 'Legal Acknowledgements' screen:

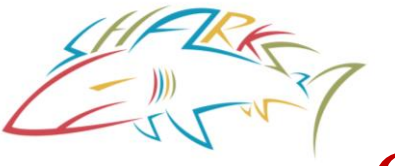

AFTER YOU AGREE TO THE LEGAL ACKNOWLEDGEMENTS you will be taken to the parent's dashboard.

#### LOGOFF

If your swimmer has NEVER been registered with USA Swimming you will need to create and register a new membership. Follow the procedure to **<u>REGISTER A NEW</u>** <u>**MEMBER.**</u>

If you swimmer was registered and you need to renew the registration you should be able to locate your swimmer. Follow the procedure to **<u>RENEW EXISTING MEMBER</u>**.

To register a member you MUST follow the Online Member Registration link for CHS. The link is available on our web page RED button "REGISTER FOR USA SWIMMING".